# Mobile Phone A4 Go AZUMI

#### 1.1 Profile

Please read this pamphlet carefully in order to make your phone in perfect condition.

Our company may change this mobile phone without prior written notice and reserves the final right to interpret the performance of this mobile phone.

Due to different software and network operators, display on your phone may be different, refer to your phone for details.

# 2 Your phone

-1-

#### 2.1 Phone overview

# 2.2 Functions of Keys

The mobile phone provides the following keys:

• Power key

Power key situates at the right side of the phone. While using the phone, you can press this key to lock screen; if you press and hold this key, a phone-options dialog would pop out. Here, you can select to adjust the profile mode, power off, reboot or turn on/off airplane mode.

• Volume key

Volume key situates at the left side of the phone. You can press it to adjust ringer volume.

# 2.3 Functions of icons

• Menu icon

Touch this icon to access recent app, you can clear background application in this page;

♦ Home icon

Touch it back to home screen.

• Back icon

Touch this icon to return to the previous screen;

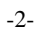

# 3 Getting started

# 3.1 Installing the SIM Card and the Battery

A SIM card carries useful information, including your mobile phone number, PIN (Personal Identification Number), PIN2, PUK (PIN Unlocking Key), PUK2 (PIN2 Unlocking Key), IMSI (International Mobile Subscriber Identity), network information, contacts data, and short messages data. Note:

After powering off your mobile phone, wait for a few seconds before removing or inserting a SIM card. Exercise caution when operating a SIM card, as friction or bending will damage the SIM card. Properly keep the mobile phone and its fittings such as the SIM cards beyond children's reach.

Installation

- Hold the power key for a while and select power off to power off the mobile phone.
- Take the back cover away.
- Insert the SIM Card into the SIM Card slot lightly with the corner cutting of the card aligning to the notch of the slot, the gold plate of the small card facing download and the gold plate of the normal card facing up, till the SIM Card cannot be further pushed in.
- With the metallic contacts of the battery facing the metallic contacts in the battery slot, install the battery.

Note:

The SD card is a miniature object. Keep it out of the reach of children for fear that children swallow it!

-3-

## 3.2 Charging the Battery

- Your mobile phone can monitor and display the battery state.
- Normally the remaining energy of the battery is indicated by the battery level icon at the upper right corner of the display screen.
- When the battery energy is insufficient, the mobile phone prompts "Battery low". Using a travel adapter:
- Install the battery into the mobile phone before charging the battery.
- Connect the adapter of the travel charger with the charging slot in the mobile phone. Ensure that the adapter is fully inserted.
- Insert the plug of the travel charger to an appropriate power outlet.
- During the charging, the battery level grids in the battery icon keep flickering till the battery is fully charged.
- The battery icon does no longer flicker when the charging process ends.

#### Note:

Ensure that the plug of the charger, the plug of the earphone, and the plug of the USB cable are inserted in the right direction. Inserting them in a wrong direction may cause charging failure or other problems. Before the charging, ensure that the standard voltage and frequency of the local mains supply match the rated voltage and power of the travel charger.

#### **Optimizing battery life**

You can extend your battery's life between charges by turning off features that you don't need. You can also monitor how applications and system resources consume battery power.

-4-

To guarantee the optimal performance of your battery, please stick to the following rules:

- Turn off radios that you aren't using. If you aren't using Wi-Fi, Bluetooth, or GPRS, use the Setting application to turn them off.
- Turn down screen brightness and set a shorter screen timeout.
- ◆ If you don't need them, turn off automatic syncing for Gmail, Calendar, Contacts, and other applications.

Note: On the Home screen, press Menu icon and touch Settings > Device>Battery. The Battery Use screen lists the applications that have been using the battery, from greatest to least battery use. The top of the screen displays the time since you were last connected to a charger or, if you're currently connected to one, how long you were running on battery power before you connected to a charger. Then each application or service that used battery power during that time is displayed, in order of the amount of power they used. Touch an application in the Battery Use screen to learn details about its power consumption. Different applications offer different kinds of information.

## 3.3 Linking to the Networks and devices

Your phone can connect to a variety of networks and devices, including mobile networks for voice and data transmission, Wi-Fi data networks, and Bluetooth devices, such as headsets. You can also connect your phone to a computer, to transfer files from your phone's SD card and share your phone's mobile data connection via USB.

#### **Connecting to mobile networks**

When you assemble your phone with a SIM card, your phone is configured to use your provider's mobile networks for voice calls and for transmitting data.

-5-

#### **Connecting to Wi-Fi networks**

Wi-Fi is a wireless networking technology that can provide Internet access at distances of up to 100 meters, depending on the Wi-Fi router and your surroundings.

Touch Settings>Network > Wi-Fi. Check Wi-Fi to turn it on. The phone scans for available Wi-Fi networks and displays the names of those it finds. Secured networks are indicated with a Lock icon.

Note: If the phone finds a network that you connected to previously, it connects to it.

Touch a network to connect to it. If the network is open, you are prompted to confirm that you want to connect to that network by touching Connect. If the network is secured, you're prompted to enter a password or other credentials.

#### **Connecting to Bluetooth devices**

Bluetooth is a short-range wireless communications technology that devices can use to exchange information over a distance of about 8 meters. The most common Bluetooth devices are headphones for making calls or listening to music, hands-free kits for cars, and other portable devices, including laptops and cell phones.

Touch Settings> Network > Bluetooth. Check Bluetooth to turn it on.

You must pair your phone with a device before you can connect to it. Once you pair your phone with a device, they stay paired unless you unpair them.

Your phone scans for and displays the IDs of all available Bluetooth devices in range. If the device you want to pair with isn't in the list, make it discoverable.

#### Connecting to a computer via USB

-6-

You can connect your phone to a computer with a USB cable, to transfer music, pictures, and other files between your phone's SD card and the computer.

#### 3.4 Using the touch screen

#### ♦ Touch-screen tips

### > Touch

To act on items on the screen, such as application and settings icons, to type letters and symbols using the onscreen keyboard, or to press onscreen buttons, you simply touch them with your finger.

# Touch & hold

Touch & hold an item on the screen by touching it and not lifting your finger until an action occurs. For example, to open a menu for customizing the Home screen, you touch an empty area on the Home screen until the menu opens.

## > Drag

Touch & hold an item for a moment and then, without lifting your finger, move your finger on the screen until you reach the target position.

#### ➤ Swipe or slide

To swipe or slide, you quickly move your finger across the surface of the screen, without pausing when you first touch it (so you don't drag an item instead). For example, you slide the screen up or down to scroll a list.

## • Lock screen

When Screen lock in Security setting is enabled, press Power key to lock the handset. This helps to prevent accidental touching of keys and as well as power saving. When Sleep function in Display setting is

-7-

enabled, after the handset device has been idle for preset period, the screen will be locked automatically to save power.

# • Unlock screen

Press Power key to switch on the handset device. The lock screen appears. Touch and slide right to unlock screen, and the screen being locked last time will show.

## 3.5 Using the onscreen keypad

You enter text using the onscreen keyboard. Some applications open the keyboard automatically. In others, you touch a text field where you want to enter text to open the keyboard. You can also enter text by speaking instead of by typing.

# • To enter text

Touch a text field, and the onscreen keyboard opens. Some applications open the keyboard automatically. In others, you touch a text field where you want to enter text to open the keyboard.

# • Touch the keys on the keyboard to type.

The characters you've entered appear in the text field, with suggestions for the word you are typing below.

• Use the Delete icon to erase characters to the left of the cursor. After finishing typing, touch Back icon to close the keyboard.

# 3.6 Dialing Calls

# • Dialing a call to a number in the contacts

Touch the Phone icon or the phone application icon on the Home screen, then select the Contacts tab. Swipe or slide upward/downward to pick out the target contact. Then you can touch the dial icon to originate

-8-

a call.

## • Dialing a call to a number in call log

Touch the Phone icon or the phone application icon on the Home screen, then select the call log tab. Swipe or slide upward/downward to pick out and touch the target contact. Then you can originate a call.

# • Answering incoming calls

Touch the Answer icon to answer an incoming call.

Touch the End icon to end the current conversation.

To reject an incoming call, touch the Decline icon.

# • Managing multiple calls

If you accept a new call when you're already on a call, you can touch the Answer icon to answer the current calls.

# 4 Appendix

#### **Appendix 1: Troubleshooting**

If you find exceptions when operating the mobile phone, restore the factory settings and then refer to the

-9-

following table to solve the problem. If the problem persists, contact the distributor or service provider.

| Fault                           | Cause          | Solution                                                     |
|---------------------------------|----------------|--------------------------------------------------------------|
|                                 | The SIM card   | Contact your network service provider                        |
|                                 | is damaged.    |                                                              |
|                                 | The SIM card   |                                                              |
| SIM                             | is not in      | Check the SIM card                                           |
| card                            | position.      |                                                              |
| error                           | The metal      |                                                              |
|                                 | face of the    | Clean the SIM card with a clean cloth                        |
|                                 | SIM card is    |                                                              |
|                                 | polluted.      |                                                              |
| Poor received<br>signal quality | Signals are    | Move to a place where signals can be effectively transmitted |
|                                 | obstructed.    |                                                              |
|                                 | For instance,  |                                                              |
|                                 | radio waves    |                                                              |
|                                 | cannot be      |                                                              |
|                                 | effectively    |                                                              |
|                                 | transmitted    |                                                              |
|                                 | nearby a high  |                                                              |
|                                 | building or in |                                                              |
|                                 | a basement.    |                                                              |

-10-

|                                             | Line<br>congestions<br>occur when<br>you use the<br>mobile phone<br>in high-traffic<br>hours | Avoid using the mobile phone in high-traffic hours |
|---------------------------------------------|----------------------------------------------------------------------------------------------|----------------------------------------------------|
| The mobile<br>phone cannot<br>be powered on | The battery<br>energy is<br>exhausted.                                                       | Charge the battery                                 |
| Calls cannot be<br>dialed                   | Call barring is activated                                                                    | Cancel call barring                                |

-11-

| The mobile<br>phone cannot<br>connect the<br>network | The SIM card is invalid                                                                       | Contact your network service provider                                          |
|------------------------------------------------------|-----------------------------------------------------------------------------------------------|--------------------------------------------------------------------------------|
|                                                      | The mobile<br>phone is not<br>in a service<br>area of the<br>GSM network                      | Move to the network operator's service area                                    |
|                                                      | The signal is weak                                                                            | Move to a place where the signal quality is high                               |
| The battery<br>cannot be<br>charged                  | The charging<br>voltage does<br>not match the<br>voltage range<br>indicated on<br>the charger | Ensure the charging voltage matches the voltage range indicated on the charger |
|                                                      | An improper<br>charger is<br>used                                                             | Use the charger specially designed for the mobile phone                        |

-12-

This device complies with part 15 of the FCC Rules. Operation is subject to the following two conditions: (1) This device may not cause harmful interference, and (2) this device must accept any interference received, including interference that may cause undesired operation.

Any changes or modifications not expressly approved by the party responsible for compliance could void the user's authority to operate the equipment.

NOTE: This equipment has been tested and found to comply with the limits for a Class B digital device, pursuant to Part 15 of the FCC Rules. These limits are designed to provide reasonable protection against harmful interference in a residential installation. This equipment generates, uses and can radiate radio frequency energy and, if not installed and used in accordance with the instructions, may cause harmful interference to radio communications. However, there is no guarantee that interference will not occur in a particular installation.

If this equipment does cause harmful interference to radio or television reception,

which can be determined by turning the equipment off and on, the user is

encouraged to try to correct the interference by one or more of the following measures:

-- Reorient or relocate the receiving antenna.

-- Increase the separation between the equipment and receiver.

-- Connect the equipment into an outlet on a circuit different

from that to which the receiver is connected.

-- Consult the dealer or an experienced radio/TV technician for help.

-13-

Specific Absorption Rate (SAR) information:

This Mobile Phone meets the government's requirements for exposure to radio waves. The guidelines are based on standards that were developed by independent scientific organizations through periodic and thorough evaluation of scientific studies. The standards include a substantial safety margin designed to assure the safety of all persons regardless of age or health.

FCC RF Exposure Information and Statement The SAR limit of USA (FCC) is 1.6 W/kg averaged over one gram of tissue. Device types: A4 Go (FCC ID: QRP-SP-016) has also been tested against this SAR limit. The highest SAR value reported under this standard during product certification for use at the ear is 0.617W/kg and when properly worn on the body is 1.106W/kg. This device was tested for typical body-worn operations with the back of the handset kept 0mm from the body. To maintain compliance with FCC RF exposure requirements, use accessories that maintain a 10mm separation distance between the user's body and the back of the handset. The use of belt clips, holsters and similar accessories should not contain metallic components in its assembly. The use of accessories that do not satisfy these requirements may not comply with FCC RF exposure requirements, and should be avoided. Body-worn Operation

This device was tested for typical body-worn operations. To comply with RF exposure requirements, a minimum separation distance of 10mm must be maintained between the user's body and the handset, including the antenna. Third-party belt-clips, holsters, and similar accessories used by this device should not contain any metallic components. Body-worn accessories that do not meet these requirements may not comply with RF exposure requirements and should be avoided. Use only the supplied or an approved antenna.

-14-